## How to reset your password

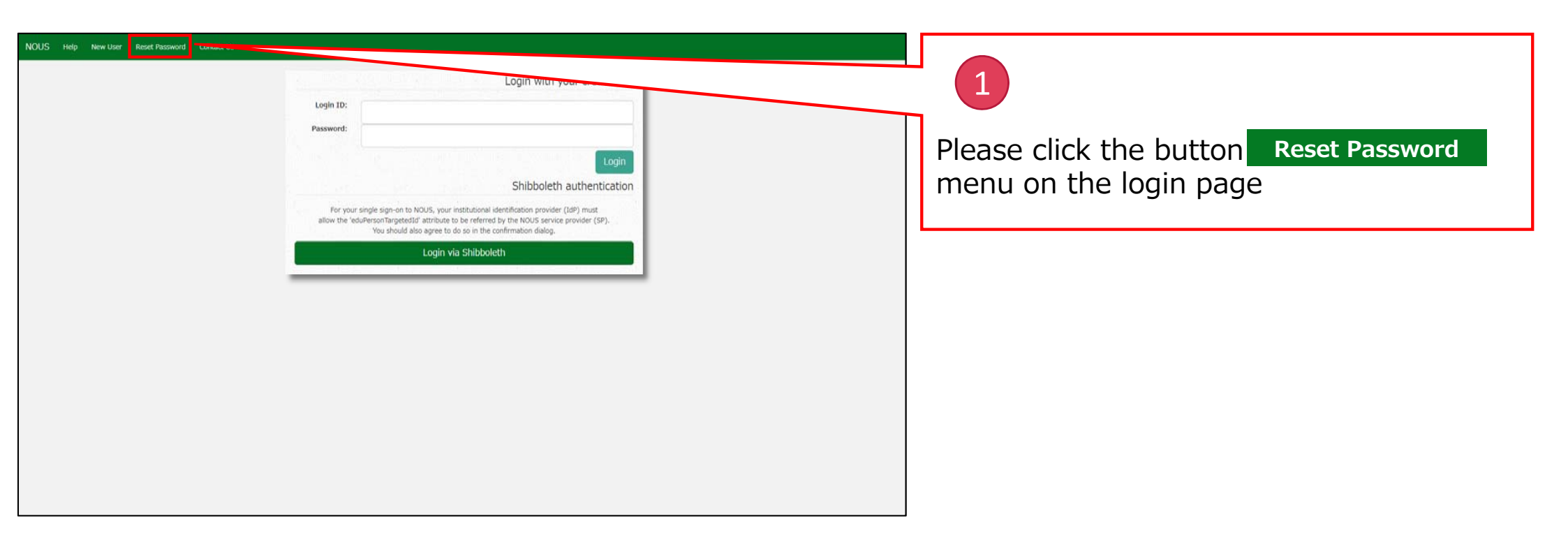

| NOUS H | elp | My Page                                                       | Timeout Count: 03:59 Login User:                                                                         | n 🖦 🗰 🔹 |                                             |
|--------|-----|---------------------------------------------------------------|----------------------------------------------------------------------------------------------------|---------|---------------------------------------------|
|        |     | Reset Password                                                |                                                                                                    |         | 2                                           |
|        |     | An e-mail will be sent to inform your dedicated page for pass | word reset.                                                                                              |         |                                             |
|        |     | Enter your Login ID.                                          |                                                                                                    |         | Plazza antar your login ID in the indicated |
|        |     | Enter your Login ID again for a confirmation.                 |                                                                                                    |         | Please enter your login ID in the mulcated  |
|        |     |                                                               | Cancel Enter                                                                                             |         | field.                                      |
|        |     |                                                               |                                                                                                    |         |                                             |
|        |     |                                                               |                                                                                                    |         |                                             |
|        |     |                                                               |                                                                                                    |         |                                             |
|        |     |                                                               |                                                                                                    |         |                                             |
|        |     |                                                               |                                                                                                    |         |                                             |
|        |     |                                                               |                                                                                                    |         |                                             |
|        |     |                                                               |                                                                                                    |         |                                             |
|        |     |                                                               |                                                                                                    |         |                                             |
|        |     |                                                               |                                                                                                    |         |                                             |
|        |     |                                                               |                                                                                                    |         |                                             |
|        |     |                                                               | 大子共同和同編開造人 日前科子仲代編編 T105-0001 東京都伊佐成 J74-3-13 ビューリック神谷町ビル2編<br>⑥ National Institutes of Natural Sciences |         |                                             |
|        |     |                                                               | Update: 3.2 2020-12-08 11:19:13                                                                          |         |                                             |

| NOUS Help | My Page                                                                      | Timeout Count: C                                                                                                    | 4:00 Login User: Main and a               |                                                                        |
|-----------|------------------------------------------------------------------------------|----------------------------------------------------------------------------------------------------|-------------------------------------------|------------------------------------------------------------------------|
|           | Reset Password An e-mail will be sent to inform your dedicated page for pass | word reset.                                                                                                    |                                           | 3                                                                      |
|           | Enter your Login ID.<br>Enter your Login ID again for a confirmation.        | La non Antonio na la companya de la companya de la companya | -4                                        | Please enter your login ID again in the lower column for confirmation. |
|           |                                                                              |                                                                                                    |                                           |                                                                        |
|           |                                                                              |                                                                                                    |                                           |                                                                        |
|           |                                                                              |                                                                                                    |                                           |                                                                        |
|           |                                                                              | 大学共同利用編纂法人 自然科学研究編集 〒105-0001 東京新港区成ノ門4-3-13 ヒューリック<br>② National Institutes of Na<br>Update: 3.2 2020-12                                                                                                    | 神谷町ビル2職<br>tural Sciences<br>•08 11:19:13 |                                                                        |

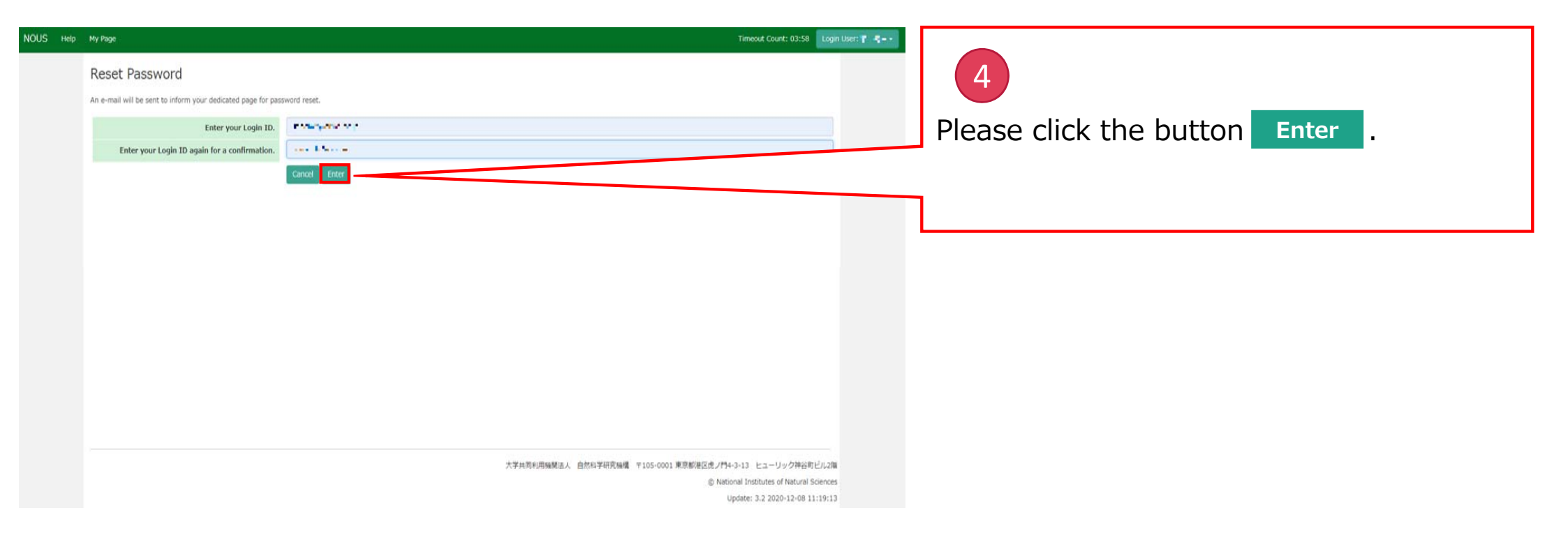

| v User Reset Password | Contact Us                                                                                                    |                                                                                                    |
|-----------------------|----------------------------------------------------------------------------------------------------|----------------------------------------------------------------------------------------------------|
|                       | Image: Second Second | Please confirm that the "Password reset<br>email sent." message has been displayed<br>at the upper part of the screen. |

## [NOUS] - User Admin/10719 > 受信トレイ×

**no-reply@nous.nins.jp** To 自分 •

-

いつも自然科学共同利用・共同研究統括システム(NOUS)をご利用 いただきありがとうございます。

以下のアカウントより、パスワード(再)設定の依頼を受け付けました。

この依頼が正しければ、以下のURLよりパスワードを(再)設定 してください。もし依頼に覚えがない場合は、そのまま無視して いただいて結構です。(メールを速やかに削除してください)

for Login ID : https://nous.nins.jp/user/resetpassword/I88PRF5yICcgdaBQ5uZ910460

本件に関して何かご質問、問題等がございましたら、 https://nous.nins.jp/user/contactus までご連絡ください。

Dear Nous user:

A request has been received to (re)set the password for above-mentioned user account. If this request was properly made by you, please reset the password through the above URL. If not, you have nothing to do and just ignore this e-mail. (Rapidly deleting this e-mail would be recommended.)

Any questions and comments may be sent via "https://nous.nins.jp/user/contactus" .

NOUS : https://nous.nins.jp/

## 6

An E-mail to reset your password will be sent via NOUS. Please click the URL and open the window to reset your password.

| Please enter your new password in the  |
|----------------------------------------|
| upper column.                          |
|                                        |
|                                        |
|                                        |
|                                        |
|                                        |
| Passwords should have more than 9      |
| characters, at least one upper or      |
| lowercase letter, and one alphanumeric |
| symbol.                                |
|                                        |

| Change Password New password for *********************************** | 8<br>Please enter the password again in the<br>lower column for confirmation. |
|----------------------------------------------------------------------|-------------------------------------------------------------------------------|
|                                                                      | Please take care to enter correct password.                                   |

| Change Password                                                       |                                                                                                    |   | 9                       |        |
|-----------------------------------------------------------------------|----------------------------------------------------------------------------------------------------|---|-------------------------|--------|
| New password for 😦 😦 📫 🏰 🔐 🔹 🔒                                        |                                                                                                    |   | -                       |        |
| New password                                                          | [                                                                                                    | F | Please click the button | Change |
| New password again                                                    |                                                                                                    | 5 |                         |        |
| Passwords should have more than 9 characters and con<br>の文字列にしてください,) | Back Change<br>Itain at least one upper and lower cases, one numeric, and one symbolic letters. (パスワードは、愛小文字、愛大文字、数字、記号を1文字以上含んだ10文字以上 |   |                         |        |
|                                                                       |                                                                                                    |   |                         |        |
|                                                                       |                                                                                                    |   |                         |        |
|                                                                       |                                                                                                    |   |                         |        |
|                                                                       |                                                                                                    |   |                         |        |
|                                                                       |                                                                                                    |   |                         |        |
|                                                                       |                                                                                                    |   |                         |        |

| Change Password New password for sonomit@orion.ac.jp.  Password successfully changed.  New password New password Rew password Rew password again  Box Change Password should have more than 9 characters and contain at least one upper and lower cases, one numeric, and one symbolic letters. (パスワードは、関小文字、数大文字、数字、配号を1文字以上名人だ10文字以上 の文字学所にしてください。) | At this point, your pareset. Please confirm<br>successfully changed<br>displayed at the upp<br>Please go back to loo<br>log into NOUS using | assword has been<br>n that the "Password<br>d" message has been<br>er part of the screen.<br>gin page and try to<br>your new password. |
|----------------------------------------------------------------------------------------------------|----------------------------------------------------------------------------------------------------|----------------------------------------------------------------------------------------------------|

## The process of resetting your password is completed.

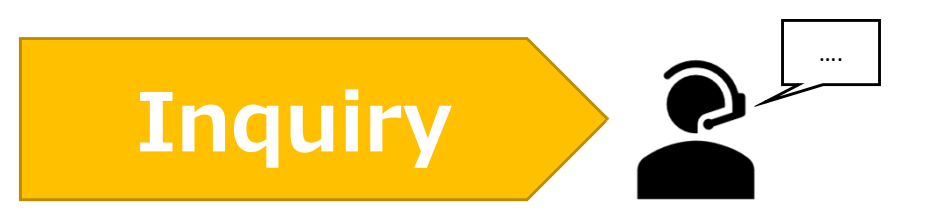

If you have any questions about NOUS, please do not hesitate to contact to us.

<u>Address</u>

Joint Research Section, International Relations and Research Cooperation Division, Okazaki Administration Center, National Institutes of National Sciences(NINS) 38 Nishigonaka Myodaiji, Okazaki, Aichi, 444-8585

▲ TEL 0564-55-7133
 ▲ MAIL r7133@orion.ac.jp